# **Auto Assign AMT Methods and Lives**

## Auto Assign AMT option

The Auto Assign AMT Methods and Lives selection is in the Auto Assign submenu in the Assets menu.

This option is primarily used when you need to create data for an AMT (Alternative Minimum Tax) method. After creating the AMT method in the Methods section of the Client Information screen, utilizing your Federal method as the clone method, you select this option to have Asset Keeper Pro assign the correct methods and lives to your AMT method.

| 🚟 Sample Data File - De             | cember 31, 2013 / Asset Keep                                                                                                    | per Pro ( Subscript                                     | ion Expires                     | 12/31/2014)                                       |                                                                      |         |       |        |            |             |                                  |
|-------------------------------------|----------------------------------------------------------------------------------------------------|---------------------------------------------------------|---------------------------------|---------------------------------------------------|----------------------------------------------------------------------|---------|-------|--------|------------|-------------|----------------------------------|
| File Edit Assets Cal                | culate Reports Housekeep                                                                                                    | ping Help                                               |                                 |                                                   |                                                                      |         |       |        |            |             |                                  |
| File Manag                          | isting<br>Edit Assets<br>Add with Categories                                                                                                    | Asset Listing                                           | Add/Edit                        | 1+1<br>Calc Annual                                | 1+1<br>Calc Monthly                                                  | Reports | Reset | Update | Calculator | 🕐 🖥         | E <u>x</u> it                    |
| Quick                               | Fix                                                                                                    | 3 🗸                                                     |                                 |                                                   |                                                                      |         |       |        |            |             |                                  |
| Auto A                              | ssign 🕨                                                                                                    | Section 179                                             | de and Live                     | -                                                 |                                                                      |         |       |        |            |             |                                  |
| L Accour<br>Catego<br>Trackir       | nt Setup<br>ries Setup<br>19 Setup                                                                                                    | ACE Metho<br>For Merger                                 | ds and Lives<br>or Terminat     | s<br>tion                                         |                                                                      |         |       |        |            |             |                                  |
| Method Details:<br>Summary Reports: | Method     Conventio       Federal     Std Conve       Alt. Min. Tax     Std Conve       Adj. Curr Earn     Std Conve       Book     Std Conve       View Asset Summary     View Section 179 Summary       View Mid-Quarter Summary     View Bonus Summary | n<br>ntions Applied<br>ntions Applied<br>ntions Applied | Sec 179 Ex<br>500<br>500<br>500 | p Limit Sec 1<br>000.00<br>000.00<br>0.00<br>0.00 | 79 Acq Limit<br>2,000,000.00<br>2,000,000.00<br>2,000,000.00<br>0.00 |         |       |        | Versio     | n Date 5/1: | <u>How To?</u><br>3/2014 3:23 PM |
| Quick Access                        |                                                                                                    |                                                         |                                 |                                                   |                                                                      |         |       |        |            |             |                                  |
| Quick Search:                       | Cost                                                                                                    | ▼ Feder                                                 | al                              | ▼ =                                               | •                                                                    |         | 0.00  | Search |            |             |                                  |
| Favorite Reports:                   | Asset Depreciation Report                                                                                                    |                                                         | •                               |                                                   |                                                                      |         |       |        |            |             |                                  |
|                                     |                                                                                                    |                                                         |                                 |                                                   |                                                                      |         |       |        |            |             |                                  |

### QUICK BACKUP

When selecting this option, you are prompted to make a quick backup.

| File Edit Help                                                                                                    |   |
|----------------------------------------------------------------------------------------------------|---|
|                                                                                                    |   |
| Quick Backup before Auto Assign AMT Methods and Lives<br>This option will make permanent changes to your assets. Making a quick backup before proceeding will allow you to revert those changes<br>by restoring this backup.<br>Backups can be restored using the Backup / Restore option in the File menu. |   |
| Enter notes to help identify this backup                                                                                                    | - |
| Backup filename ( you can change this filename if you wish ) SampleDataFile_2014_05_13-15_34_PM.ZIP                                                                                                    |   |
| Backup files saved in C:\AKPRO_Data\BACKUPS\                                                                                                    |   |
| Complete backup?                                                                                                    |   |
| Complete backups will save ALL files, including active and prior year files. Otherwise, only active the file is included in the backup.           Backup         Skip                                                                                                    |   |

#### Auto Assign AMT Methods and Lives screen

The Auto Assign AMT Methods and Lives screen consists of the following screen with various options that allow you to identify assets to be assigned.

In the bottom half of the screen, there is a tabbed panel of information that explains what depreciation methods and lives will be assigned to your AMT method.

When you are ready to process the assets in your file, click the Assign button at the bottom of the screen.

| 📓 Sample Data File - December 31, 2013 - Auto Assign  | АМТ М     | lethods  | and Liv  | es            |                                                            |  |  |  |  |  |
|-------------------------------------------------------|-----------|----------|----------|---------------|------------------------------------------------------------|--|--|--|--|--|
| File Edit Help                                        |           |          |          |               |                                                            |  |  |  |  |  |
| - Auto Assign AMT methods and lives to the following  | g assets  | ;        |          |               |                                                            |  |  |  |  |  |
| 2. Alt. Min. Tax ( A - Alternative Minimum Tax )      | •         | Met      | hod to a | uto assign n  | thods and lives to                                         |  |  |  |  |  |
| All assets                                            |           |          |          |               | Limit assets to those within the following dates?          |  |  |  |  |  |
| $\odot$ Only assets that have NONE assigned as the AM | IT meth   | hod      |          |               | Start 01/01/1990                                           |  |  |  |  |  |
| Only new acquisitions                                 |           |          |          |               | End 12/31/1990                                             |  |  |  |  |  |
|                                                       |           |          |          |               |                                                            |  |  |  |  |  |
| Assets acquired AFTER 12/31/1998 Assets acquired      | PRIOR     | to 01/01 | 1/1999   |               |                                                            |  |  |  |  |  |
|                                                       |           |          |          |               |                                                            |  |  |  |  |  |
| If BONUS depreciation was claimed, the asset is NO    | T subje   | ct to th | e AMT a  | ind will be a | igned the NONE method.                                     |  |  |  |  |  |
| If BONUS depreciation was NOT claimed OR you m        | ark the f | followi  | ng chec  | k box, the as | t will be assigned AMT methods and lives as shown below.   |  |  |  |  |  |
|                                                       |           | A        | ssign Al | MT methods    | nd lives as follows?                                       |  |  |  |  |  |
| If your FEDERAL method is                             |           |          |          |               | AMT will be assigned these methods and lives:              |  |  |  |  |  |
| Depreciation Method                                   |           | Depre    | eciation | Lives         | Depreciation Method Depreciation Lives                     |  |  |  |  |  |
| MA200                                                 | 3         | 5        | 7        | 10            | MA150 3 5 7 10                                             |  |  |  |  |  |
| All Other assets, including I                         | N200/IN   | N150     |          |               | Same method and life as the Federal method                 |  |  |  |  |  |
|                                                       |           |          |          |               | Click a life in RED to change. Enter 0 to NOT auto assign. |  |  |  |  |  |
|                                                       |           |          |          |               |                                                            |  |  |  |  |  |
|                                                       |           |          |          |               |                                                            |  |  |  |  |  |
| 1                                                     |           |          |          |               |                                                            |  |  |  |  |  |
|                                                       |           |          |          |               | How To? Assign Cancel                                      |  |  |  |  |  |
|                                                       |           |          |          |               |                                                            |  |  |  |  |  |

## **Auto Assign Summary**

When you click the Assign button, the following screen is displayed showing the assets that have been assiged. It shows the previous depreciation method and life and the new depreciation method and life that will be assigned to the asset.

If you wish to save the new methods and lives to your assets, click the Apply button at the bottom of the screen.

| e Edit Help  |                                        |                |              |                        |              |
|--------------|----------------------------------------|----------------|--------------|------------------------|--------------|
| Acquired     | Description                            | Old AMT Method | Old AMT Life | New AMT Method         | New AMT Life |
| 10/01/2012   | Apple Macbook Air 13 inch              | NONE - Other   | 10.0000      | NONE - Other           | 10.0000      |
| 10/01/2012   | Apple Ipad 10 inch                     | NONE - Other   | 10.0000      | NONE - Other           | 10.0000      |
| 09/01/2012   | 2 Office chairs                        | NONE - Other   | 10.0000      | NONE - Other           | 10.0000      |
| 04/01/2012   | 4 Apple iPad minis                     | NONE - Other   | 10.0000      | NONE - Other           | 10.0000      |
| 05/01/2010   | 3 Epson printers                       | NONE - Other   | 10.0000      | NONE - Other           | 10.0000      |
| 03/01/2010   | 2 Bush desks                           | NONE - Other   | 10.0000      | NONE - Other           | 10.0000      |
| 01/01/2009   | Conference room table and 12 chairs    | NONE - Other   | 10.0000      | NONE - Other           | 10.0000      |
| 08/01/2008   | 4 Dell desktops                        | NONE - Other   | 10.0000      | NONE - Other           | 10.0000      |
| 05/01/2008   | 2009 Ford Crown Victoria               | NONE - Other   | 10.0000      | NONE - Other           | 10.0000      |
| 05/01/2008   | 2006 Audi A6                           | NONE - Other   | 10.0000      | NONE - Other           | 10.0000      |
| 1/08/2008    | 6 Canon calculators                    | NONE - Other   | 10.0000      | NONE - Other           | 10.0000      |
| 06/01/2007   | Book shelves                           | NONE - Other   | 10.0000      | MA150 - MACRS Personal | 7.0000       |
|              |                                        |                |              |                        |              |
| View differe | nces only? 1 assets need to be changed | L              |              | Apply                  | Cancel       |